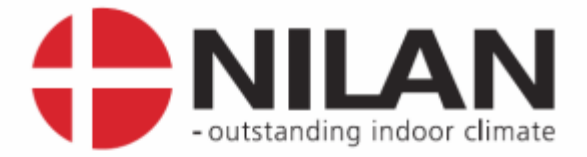

# User's Guide

# CTS6000 BACnet

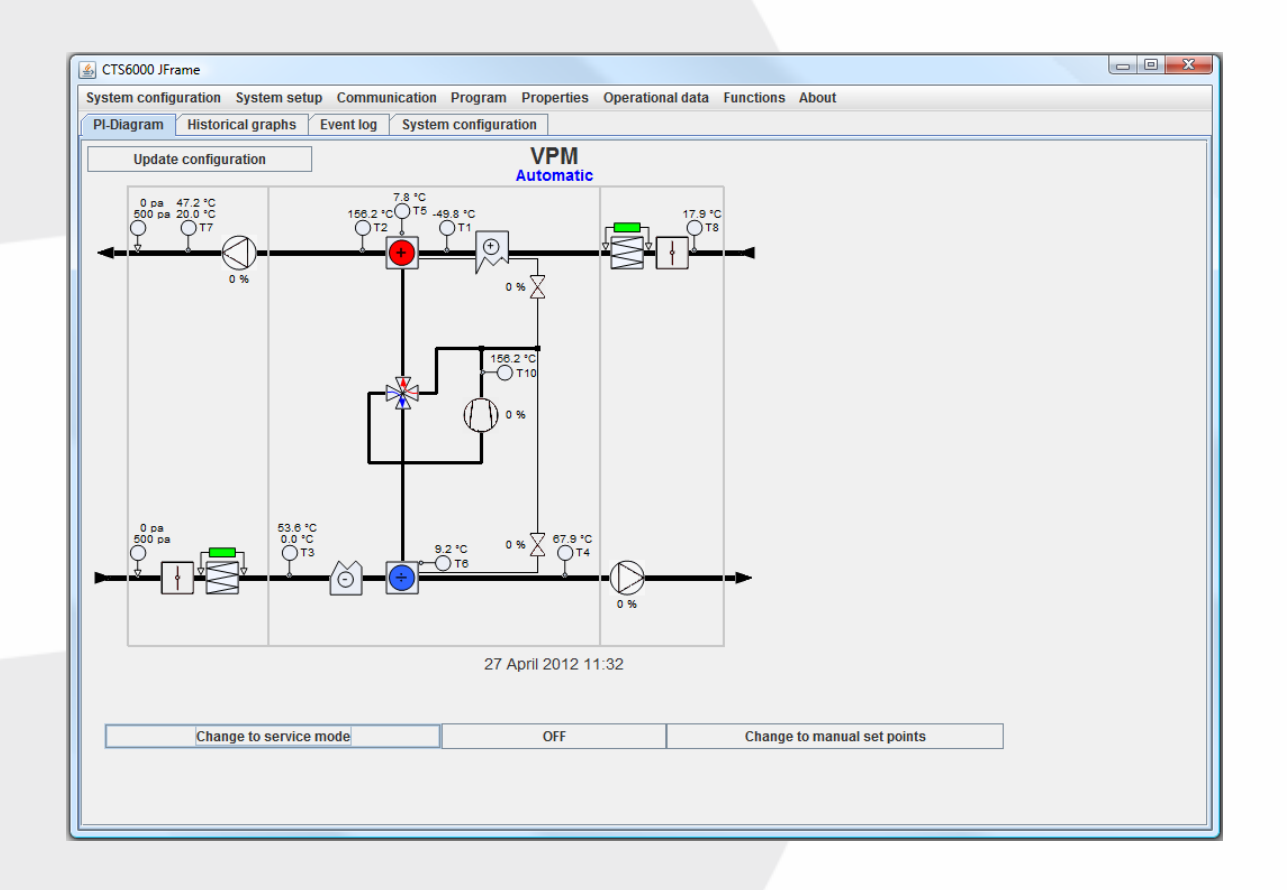

Valid for: CTS6000, SW1.0093 Version 1.03, 01-05-2016

Nilan A/S Nilanwej 2 – DK-8722 Hedensted Tel. +45 76 75 25 00 – Fax +45 76 75 25 25 CVR. NR. 11 77 33 97 www.nilan.dk

MARKEDSFØRENDE ERHVERVS- OG BOLIGVENTILATION MED VARMEGENVINDING

# Contents

| Contents                                 | 2  |
|------------------------------------------|----|
| List of figures                          | 2  |
| Introduction                             |    |
| Introduction to CTS6000                  |    |
| Reading instructions                     |    |
| Quick startup                            | 4  |
| Java GUI Settings                        | 5  |
| References                               | 6  |
| Abbreviations and Terms                  | 6  |
| Introduction                             | 6  |
| Installation                             | 6  |
| BACnet Supported Requests and Properties | 6  |
| Parameters Description                   | 7  |
| CTS6000 Outputs                          | 7  |
| Analogue Inputs                          | 7  |
| Analogue Values                          | 8  |
| Binary Value                             | 9  |
| Multi-state Values                       | 9  |
| CTS6000 Inputs                           | 10 |
| Analogue Values                          | 10 |
| Multi-state Values                       | 10 |
| Binary Value                             | 11 |
| Appendix A. List of Supported Features   | 11 |
| Services                                 | 11 |
| Object Types                             | 12 |
| Appendices                               | 14 |
| Description of alarms                    | 14 |
| Username and password for CTS6000        | 16 |
| Description of sensors and components    | 17 |

# List of figures

| Figure 1 Example of menu options       | 3 |
|----------------------------------------|---|
| Figure 2 CTS6000 PCB with network port | 4 |
| Figure 3 Log-in window                 | 4 |
| Figure 4 SW version                    | 5 |
| Figure 5 External control              | 5 |

#### Introduction

Please check that the following documents have been supplied with the unit: Installation instructions User's Guide for CTS6000 BACnet (this document) Wiring diagram Warranty certificate

The purpose of this guide is to provide a clear, detailed description of the possibilities offered by CTS6000 BACnet.

The guide may contain functions and facilities which are not available on your system.

For technical information on the possibilities provided by CTS6000 BACnet, please refer to "User's Guide CTS6000 WebControl".

#### Introduction to CTS6000

CTS6000 is a control unit for commercial ventilation systems supplied by Nilan A/S. CTS6000 was developed in Denmark and is also produced there. CTS6000 is designed to meet future requirements on improving the possibility of optimizing ventilation systems and reducing running costs.

As the name suggests, CTS6000 BACnet is an Internet-based monitoring program. The program is pre-installed in the unit and there is thus no need for software other than an Internet browser capable of running Java applications. If the unit is connected to the Internet, it is possible to log into the system from a PC anywhere in the world.

#### **Reading instructions**

This instruction manual contains five main sections.

"Quick startup" describes the log-in procedure and how to start the unit for the first time.

"CTS6000 WebControl settings" describes the functions associated with the monitoring program.

Appendices can be found at the end of the manual.

Figures are numbered consecutively throughout the manual.

Function location is given as shown in the following example: "System setup -> Filter guard", where "System setup" is an option in the main options bar along the top of the window and "Filter guard" is an option in the "System setup" menu, see Figure 1.

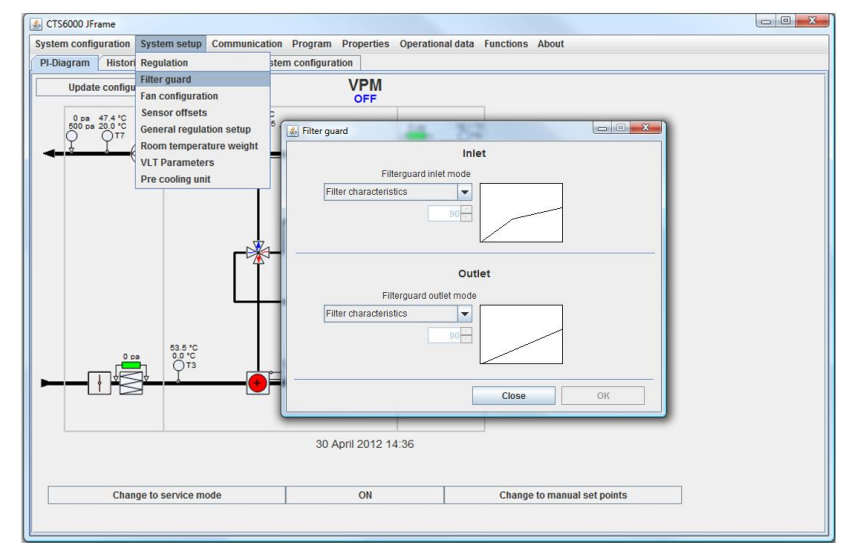

Figure 1 Example of menu options

#### Quick startup

CTS6000 WebControl is an Internet-based monitoring program designed as a Java application. It must therefore be possible to run Java applications on the computer used to log into the system.

If this is not possible, Java can be downloaded via: http://www.java.com/en/download/index.jsp

To allow direct communication with the unit, the computer's IP address must be 10.1.10.xxx. (where xxx is a number between 0 and 255 which differs from the last part of the unit's IP address). See details on changing your PC's network settings.

The computer must be connected to the control unit via a crossover patch cable (supplied with CTS6000).

The control unit is equipped with a port for the cable on the PCB located in the ventilation unit's electrical panel. The small PCB raised above the larger one contains an RJ45 port, see Figure 2 bottom left.

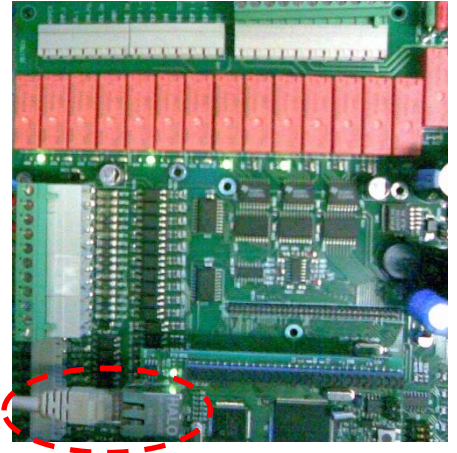

Figure 2 CTS6000 PCB with network port

Open a browser, e.g. Internet Explorer, and enter the control unit's IP address in the address field. Unless otherwise stated, the address is "10.1.10.240". The computer will begin to retrieve data from the control unit. A dialogue box with three fields will then open, see Figure 3.

| <b>\$</b> |                             |
|-----------|-----------------------------|
|           | Enter Username and Password |
| IP PORT   | Username<br>Password        |
| Quit      | ОК                          |

#### Figure 3 Log-in window

It is possible to log in on various levels. Enter the control unit's IP address in the uppermost left field. Enter the username and password and click OK to log in. A logging-in dialogue box will then appear. The "Port" field is used if several units have the same IP address.

#### Java GUI Settings

For BACnet system control Java GUI not older than 1.48

| 🛃 About                              |       |
|--------------------------------------|-------|
| CTS6000 Remote control               |       |
| Nilan A/S                            |       |
| Software version 1.0093 (27/01/16)   |       |
| GUI VERSION: 1.48                    |       |
| You are logged on as : Administrator |       |
|                                      |       |
|                                      |       |
|                                      | Close |

Figure 4 SW version

In order to select BACnet control enter Communication  $\rightarrow$  External control menu.

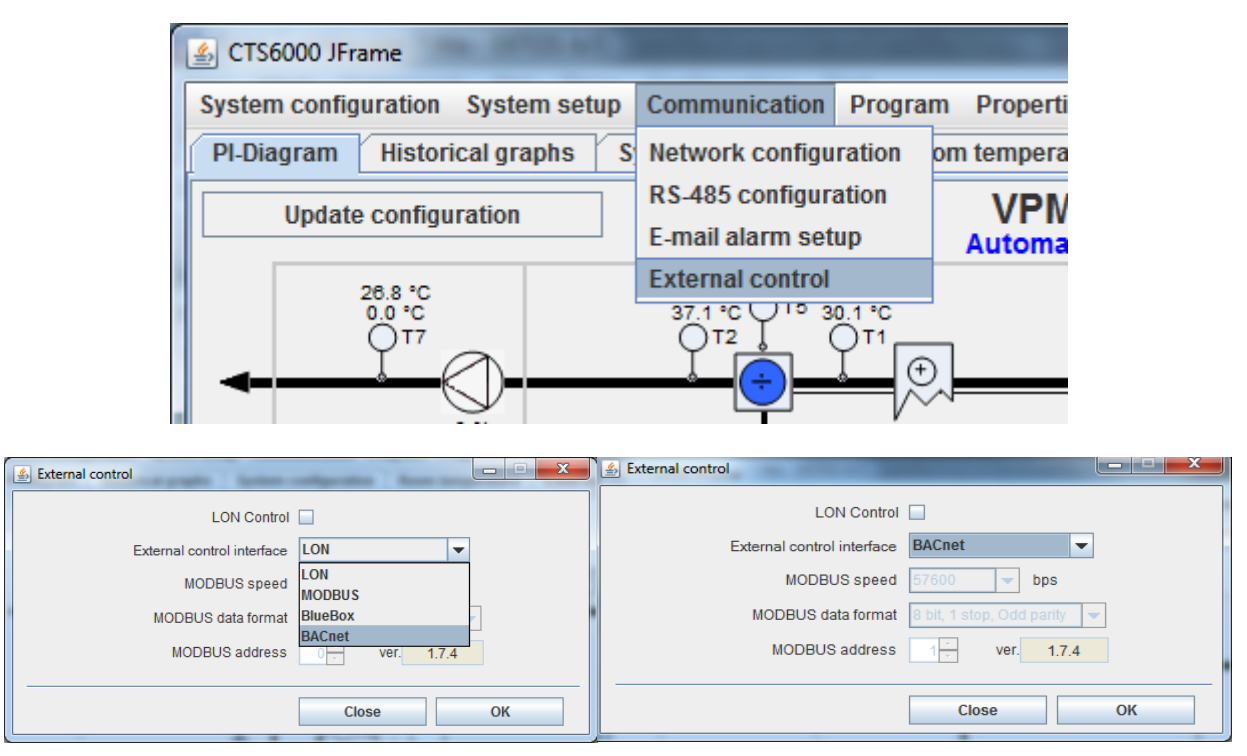

Figure 5 External control

When selected, the corresponding message will be shown in PI-diagram.

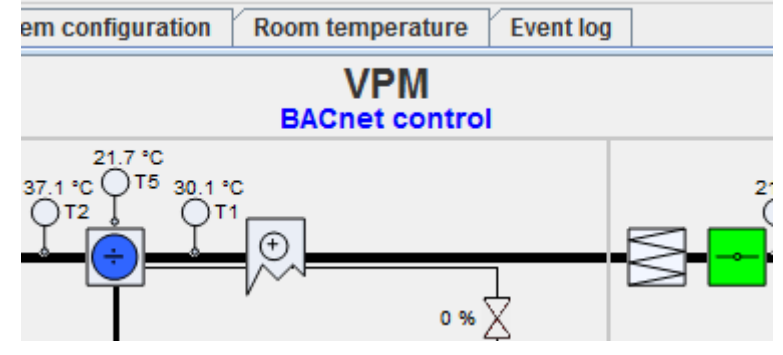

#### References

1. BACNet Integration Description

20150929-MIS-30030016\_BacNet\_Integration\_Description\_3.odt

2. Visual Test Shell

http://sourceforge.net/projects/vts/

3. BACnet Stack Implementation

http://bacnet.sourceforge.net/

#### Abbreviations and Terms

| Abbreviation/term | Description                             |
|-------------------|-----------------------------------------|
| BACnet            | Building Automation and Control network |
| NPDU              | Network layer Protocol Data Unit        |
| VTS               | Visual Test Shell for BACnet            |
| GUI               | Graphical User Interface                |
| BMS               | Building Management System              |

#### Introduction

This document describes BACnet usage in CTS6000 system.

Connection and basics of data communication are described.

#### Installation

BACnet protocol support multiple physical level implementations.

In CTS6000 system BACnet over IP is used. This means that connection is done via Ethernet port. As Ethernet port is an integral part of the system no additional HW is required.

Not all CTS6000 SW version support BACnet communication.

Now only one version supports BACnet -1.0093.

Same IP address is used as for other types of communication (Web-access, GUI access).

CTS6000 BACnet implementation uses these settings for connection:

| Protocol | UDP    |
|----------|--------|
| Port     | 0xBAC0 |

The stated settings are standard ones and in most cases don't need to be changed.

It's compatible with BACnet SW and was tested with Visual Test Shell.

#### **BACnet Supported Requests and Properties**

These standard requests are implemented and ca be used by BMS

UNCONFIRMED WHO IS

UNCONFIRMED WHO HAS

CONFIRMED\_READ\_PROPERTY

CONFIRMED\_READ\_PROP\_MULTIPLE

CONFIRMED WRITE PROPERTY

CONFIRMED WRITE PROP MULTIPLE

CONFIRMED READ RANGE

All the CTS6000 parameters can be requested using value types:

- Analog\_in
- Analog\_value
- Multistate\_value
- Binary\_value.

Several functions are defined for work with parameters:

- get present value returning current parameter value;
- set present value allowing to change current parameter value;
- value name returning friendly description of the parameter.

#### Parameters Description

#### **CTS6000** Outputs

Analogue Inputs

| Parameter | Description                              | Formula                              |
|-----------|------------------------------------------|--------------------------------------|
| Τ1        | Outdoor air temperature after heat pipe. | Temperature = recorded value/<br>100 |
| Т2        | Inlet air temperature after heat pump.   | Temperature = recorded value/<br>100 |
| Т3        | Exhaust air temperature                  | Temperature = recorded value/<br>100 |
| T4        | Outlet air temperature                   | Temperature = recorded value/<br>100 |
| Т5        | Temperature evaporator / condenser.      | Temperature = recorded value/<br>100 |
| Т6        | Temperature evaporator / condenser.      | Temperature = recorded value/<br>100 |
| Τ7        | Inlet air temperature.                   | Temperature = recorded value/<br>100 |
| Т8        | Out door air temperature.                | Temperature = recorded value/<br>100 |
| Т9        | Temperature of aux. heater.              | Temperature = recorded value/<br>100 |
| Т10       | Compressor 1 hot gas temperature.        | Temperature = recorded value/<br>100 |
| T11       | Compressor 2 hot gas temperature.        | Temperature = recorded value/<br>100 |
| T12       | Compressor 3 hot gas temperature.        | Temperature = recorded value/<br>100 |

| Parameter                              | Description                                                                       | Formula                                    |
|----------------------------------------|-----------------------------------------------------------------------------------|--------------------------------------------|
| T13                                    | Unused / Shared compressor hot gas temperature cooling unit                       | Temperature = recorded value/<br>100       |
| T14                                    | Unused / Temperature AUX. heater return water                                     | Temperature = recorded value/<br>100       |
| T15                                    | Unused / Evaporator pre cooling unit                                              | Temperature = recorded value/<br>100       |
| T16                                    | Unused / Condenser pre cooling unit                                               | Temperature = recorded value/<br>100       |
| Tpanel                                 | Unused / User panel temperature                                                   | Temperature = recorded value/<br>100       |
| High pressure<br>cool                  | Contains the pressure level at the high pressure side of the compressor (cooling) | Pressure (bar) = (recorded value) / 100000 |
| Low pressure<br>cool                   | Contains the pressure level at the low pressure side of the compressor (cooling)  | Pressure (bar) = (recorded value) / 100000 |
| High pressure<br>heat                  | Contains the pressure level at the high pressure side of the compressor (heating) | Pressure (bar) = (recorded value) / 100000 |
| Low pressure cool                      | Contains the pressure level at the low pressure side of the compressor (heating)  | Pressure (bar) = (recorded value) / 100000 |
| Pressure drop<br>over inlet filter     | Contains the pressure drop over the inlet filter.                                 | Pressure (Pa) = (recorded value)           |
| Pressure drop<br>over outlet<br>filter | Contains the pressure drop over the outlet filter.                                | Pressure (Pa) = (recorded value)           |
| Pressure inlet<br>duct                 | Contains the actual pressure level in the inlet duct.                             | Pressure (Pa) = (recorded value)           |
| Pressure outlet<br>duct                | Contains the actual pressure level in the outlet duct.                            | Pressure (Pa) = (recorded value)           |

## Analogue Values

| Parameter                                 | Description                                                | Formula                                                   |
|-------------------------------------------|------------------------------------------------------------|-----------------------------------------------------------|
| Heat Out Primary                          | Heat output primary, %                                     |                                                           |
| Heat Out Secondary                        | Heat output secondary, %                                   |                                                           |
| Cool Out                                  | Cool output, %                                             |                                                           |
| Econ out                                  | Econ output, %                                             |                                                           |
| Fan Out                                   | Total fan output, %                                        |                                                           |
| Outlet fan capacity                       | This value contains the actual capacity of the outlet fan  | This value contains the actual capacity of the outlet fan |
| Inlet fan capacity                        | This value contains the actual capacity of the inlet fan   | Capacity in % = (recorded value) / 2                      |
| Water valve capacity                      | This value contains the actual capacity of the water valve | Capacity in % = (recorded value) / 2                      |
| Capacity of capacity regulated compressor | This value contains the actual capacity of the outlet fan  | Capacity in % = (recorded value) / 2                      |

# Binary Value

| Parameter             | Description                                                                                                |
|-----------------------|----------------------------------------------------------------------------------------------------|
| Compressor 1          | Compressor 1 (1 = On ; 0 = Off)                                                                            |
| Compressor 2          | Compressor 2 (1 = On ; 0 = Off)                                                                            |
| Compressor 3          | Compressor 3 (1 = On ; 0 = Off)                                                                            |
| Bypass valve heat     | Bypass valve heat $(1 = Open; 0 = Closed)$                                                                 |
| 4-way valve           | 4-way valve (0 = Heat mode ; 1 = Cooling mode)                                                             |
| Electric heater st. 1 | Electric heater step 1 (1 = On ; 0 = Off)                                                                  |
| Electric heater st. 2 | Electric heater step 2 (1 = On ; 0 = Off)                                                                  |
| Electric heater st. 3 | Electric heater step 3 (1 = On ; 0 = Off)                                                                  |
| Pump status           | Pump status for water heating element $(1 = On; 0 = Off)$                                                  |
| Active cooling        | Active cooling $(1 = \text{the unit is running active cool}; 0 = \text{the unit is running in heat mode})$ |
| Common alarm          | Common Alarm (1 = there is no alarms ; $0 =$ there is an alarm on the unit)                                |
| Ex. fan st 1          | Exhaust fan step 1 (1 = On ; 0 = Off)                                                                      |
| Ex. fan st 2          | Exhaust fan step 2 (1 = On ; 0 = Off)                                                                      |
| In fan st 1           | Inlet fan step 1 (1 = On ; 0 = Off)                                                                        |
| In fan st 2           | Inlet fan step 2 (1 = On ; 0 = Off)                                                                        |
| Bypass valve cooling  | Bypass valve Cooling (1 = Open ; 0 = Closed)                                                               |

#### Multi-state Values

| Parameter | Description                                                                                                    |
|-----------|----------------------------------------------------------------------------------------------------|
| Mode      | System status with listed states:<br>1 - HVAC_AUTO<br>2 - HVAC_HEAT<br>3 - HVAC_MRNG_WARMUP<br>4 - HVAC_COOL<br>5 - HVAC_COOL<br>5 - HVAC_OFF<br>7 - HVAC_FAN_ONLY<br>8 - HVAC_FREE_COOL |
| Alarm     | Current active alarm                                                                                                    |

#### Analogue Values

| Parameter                       | Description                                                                                             | Formula                                                                                                    |
|---------------------------------|----------------------------------------------------------------------------------------------------|----------------------------------------------------------------------------------------------------|
| Setpoint                        | Contains the temperature setpoint, i.e. the required temperature.                                       | Value = Temperature * 100<br>If a temperature of $21.0^{\circ}$ C is wanted,<br>then the value written to $40257$<br>must be $21.00 * 100 = dec2100 \rightarrow$<br>834 hex<br>Setpoint must be set, if"Controlling<br>sensor" (265) is changed. |
| Set point offset                | Contains the temperature offset value of the controlling temperature sensor.                            | Value = Temperature offset * 100                                                                                                    |
| Min. inlet temperature summer   | Contains value for Min. inlet summer                                                                    | Value = Temperature * 100                                                                                                    |
| Min. inlet temperature winter   | Contains value for Min. inlet winter                                                                    | Value = Temperature * 100                                                                                                    |
| Max. inlet temperature          | Contains value for Max. inlet temperature                                                               | Temperature = Temperature * 100<br>Max. inlet specifies the maximum<br>permissible value.                                                                                                    |
| Pressure set point outlet duct. | Contains the pressure set point for the outlet duct if a pressure transmitter is connected to the unit. | Value = Pressure set point                                                                                                    |
| Pressure set point inlet duct.  | Contains the pressure set point for the inlet duct if a pressure transmitter is connected to the unit.  | Value = Pressure set point                                                                                                    |
| Outlet fan speed                | Contains the fan speed set point for the outlet fan if the fans is VLT controlled or fixed speed fans.  | Value = Fan speed                                                                                                    |
| Inlet fan speed                 | Contains the fan speed set point for the inlet fan if the fans is VLT controlled or fixed speed fans.   | Value = Fan speed                                                                                                    |

#### Multi-state Values

| Parameter                           | Description                                                                                                    |
|-------------------------------------|----------------------------------------------------------------------------------------------------|
| Controlling sensor                  | Contains the value who decides which sensor is the controlling sensor. $0 - T7$<br>1 - T3                                                                                                    |
| Application mode (Start<br>/ stop). | <ol> <li>HVAC_AUTO</li> <li>HVAC_HEAT</li> <li>HVAC_MRNG_WARMUP</li> <li>HVAC_COOL</li> <li>HVAC_NIGHT_PURGE</li> <li>HVAC_OFF</li> <li>HVAC_FAN_ONLY</li> <li>HVAC_FREE_COOL</li> <li>To start the HVAC unit write value 0 at address 40270 byte 1 for automatic operation. To stop the HVAC unit write value 6 at address 40270 byte 1.</li> </ol> |

#### Binary Value

| Parameter      | Description                                                                                                    |
|----------------|----------------------------------------------------------------------------------------------------|
| Alarm reset    | Resets the alarm flag and marks an alarm as action taken.<br>State : 0 inactive, $1 = active$<br>Setting : $0 = OFF$ , $200 = ON$                                                                                                    |
| Auxiliary heat | Allows the AUX. heater to be active.<br>Value = $1,200,0 = ON : 0,0,0 = OFF$ (see Alarm reset)<br>This variable indicates whether auxiliary heat has been enabled or disabled. If<br>auxiliary heat is enabled, it is allowed in the heating mode. |

# Appendix A. List of Supported Features

#### Services

| Service                    | State       |
|----------------------------|-------------|
| AcknowledgeAlarm           | Unsupported |
| ConfirmedCOVNotification   | Unsupported |
| ConfirmedEventNotification | Unsupported |
| GetAlarmSummary            | Unsupported |
| GetEnrollmentSummary       | Unsupported |
| SubscribeCOV               | Unsupported |
| AtomicReadFile             | Unsupported |
| AtomicWriteFile            | Unsupported |
| AddListElement             | Unsupported |
| RemoveListElement          | Unsupported |
| CreateObject               | Unsupported |
| DeleteObject               | Unsupported |
| ReadProperty               | Supported   |
| ReadPropertyConditional    | Unsupported |
| ReadPropertyMultiple       | Supported   |
| WriteProperty              | Supported   |
| WritePropertyMultiple      | Supported   |
| DeviceCommunicationControl | Unsupported |
| ConfirmedPrivateTransfer   | Unsupported |
| ConfirmedTextMessage       | Unsupported |
| ReinitializeDevice         | Unsupported |
| VT-Open                    | Unsupported |
| VT-Close                   | Unsupported |
| VT-Data                    | Unsupported |
| Authenticate               | Unsupported |
| RequestKey                 | Unsupported |
| I-Am                       | Unsupported |
| I-Have                     | Unsupported |
| UnconfirmedCOVNotification | Unsupported |

Subject to alteration without notice.

| Service                      | State       |
|------------------------------|-------------|
| UnconfirmedEventNotification | Unsupported |
| UnconfirmedPrivateTransfer   | Unsupported |
| UnconfirmedTextMessage       | Unsupported |
| TimeSynchronization          | Unsupported |
| Who-Has                      | Supported   |
| Who-Is                       | Supported   |
| ReadRange                    | Supported   |
| UtcTimeSynchronization       | Unsupported |
| LifeSafetyOperation          | Unsupported |
| SubscribeCOVProperty         | Unsupported |
| GetEventInformation          | Unsupported |

## **Object Types**

| Object Type        | State           |
|--------------------|-----------------|
| analog-input       | Implemented     |
| analog-output      | Implemented     |
| analog-value       | Implemented     |
| binary-input       | Implemented     |
| binary-output      | Implemented     |
| binary-value       | Implemented     |
| calendar           | Not Implemented |
| command            | Not Implemented |
| device             | Implemented     |
| event-enrollment   | Not Implemented |
| file               | Not Implemented |
| group              | Not Implemented |
| Іоор               | Not Implemented |
| multi-state-input  | Implemented     |
| multi-state-output | Implemented     |
| notification-class | Not Implemented |
| program            | Not Implemented |
| schedule           | Not Implemented |
| averaging          | Not Implemented |
| multi-state-value  | Implemented     |
| trend-log          | Not Implemented |
| life-safety-point  | Not Implemented |
| life-safety-zone   | Not Implemented |
| accumulator        | Not Implemented |

| Object Type            | State           |
|------------------------|-----------------|
| pulse-converter        | Not Implemented |
| event-log              | Not Implemented |
| global-group           | Not Implemented |
| trend-log-multiple     | Not Implemented |
| load-control           | Not Implemented |
| structured-view        | Not Implemented |
| access-door            | Not Implemented |
| objtype-31             | Not Implemented |
| access-credential      | Not Implemented |
| access-point           | Not Implemented |
| access-rights          | Not Implemented |
| access-user            | Not Implemented |
| access-zone            | Not Implemented |
| credential-data-input  | Not Implemented |
| network-security       | Not Implemented |
| bitstring-value        | Not Implemented |
| characterstring-value  | Not Implemented |
| date-pattern-value     | Not Implemented |
| date-value             | Not Implemented |
| datetime-pattern-value | Not Implemented |
| datetime-value         | Not Implemented |
| integer-value          | Not Implemented |
| large-analog-value     | Not Implemented |
| octetstring-value      | Not Implemented |
| positive-integer-value | Not Implemented |
| time-pattern-value     | Not Implemented |
| time-value             | Not Implemented |

# Appendices

# **Description of alarms**

| Alarm name           | Description                                   | Remedy                          |
|----------------------|-----------------------------------------------|---------------------------------|
| Door open            | Door to fans is open. Ventilation unit        | Close door and reset alarm.     |
| ID 32 Level - 4      | stops in order to prevent personal injury.    |                                 |
| Fire alarm           | The unit is equipped with two fire            | Reset fire thermostats in unit  |
|                      | thermostats: one in the inlet duct, the       | and reset alarm.                |
|                      | other in the exhaust duct. If temperature     |                                 |
|                      | becomes excessive, the thermostats are        |                                 |
| ID 33 Level - 4      | activated.                                    |                                 |
| Smoke alarm          | Smoke detectors can be fitted in the          | Check smoke detector and        |
|                      | unit. One of these smoke detectors has        | reset alarm.                    |
| ID 30 Level - 4      | sensed smoke.                                 | -                               |
| Thermal relay        | Motor protector has cut out; Klixon in        | Reset motor protector or        |
|                      | compressor motor or fan motor has cut         | remedy error in frequency       |
|                      | out; or error has occurred in frequency       | converter and reset alarm.      |
| ID 34 Level - 4      | CONVERTER.                                    | Departure of the element        |
| High pressure        | A nigh pressure alarm can be activated        | Reset alarm. If the alarm       |
| alarm                | If there is insufficient air flow through the | repeatedly occurs for no        |
|                      | filters loose V belts or dampers which        | apparent leason, can service.   |
|                      | have not opened                               |                                 |
|                      | Low pressure alarm 1 can be activated if      | The controls stop the           |
| alarm 1              | there is insufficient air flow through the    | compressor itself until the     |
|                      | unit This may be caused by blocked            | pressure switch is reset Max 5  |
|                      | filters loose V-belts or dampers which        | times an hour however           |
| $ID_3 = 6$ Level - 2 | have not opened                               |                                 |
| Condenser high       | Upper limit(2) for cooling circuit pressure   | Reset alarm If the alarm        |
| pressure             | set under "Pressure limits" has been          | repeatedly occurs for no        |
| procedie             | exceeded. The alarm can be activated          | apparent reason, call service.  |
|                      | by insufficient air flow through the unit.    |                                 |
|                      | This may be caused by blocked filters,        |                                 |
|                      | loose V-belts or dampers which have           |                                 |
| ID 8 – 11 Level - 4  | not opened.                                   |                                 |
| Evaporator low       | Lower limit(2) for cooling circuit            | The controls stop the           |
| pressure 1           | pressure, which is set under "Pressure        | compressor until pressure is    |
|                      | limits", has been exceeded. The alarm         | regained. Max. 5 times an hour, |
|                      | can be activated by insufficient air flow     | however.                        |
|                      | through the unit. This may be caused by       |                                 |
|                      | blocked filters, loose V-belts or dampers     |                                 |
| ID 9 – 12 Level - 3  | which have not opened.                        |                                 |
| Evaporator low       | Evaporator low pressure 2 is activated if     | Reset alarm. If the alarm       |
| pressure 2           | Evaporator low pressure 1 has been            | repeatedly occurs for no        |
| ID 10–13 Level - 4   | activated 5 times within the last hour.       | apparent reason, call service.  |
| Condenser            | Condenser temperature (15) setting            | Reset alarm. If the alarm       |
| overneated           | under "Pressure limits" too nign. The         | repeatedly occurs for no        |
|                      | alarm can be activated by insufficient air    | apparent reason, call service.  |
|                      | now unough the unit. This may be              |                                 |
|                      | or dampers which have not oppoind             |                                 |
| Evaporator too cold  | Evaporator temporaturo (T6) cotting           | Reset alarm If the alarm        |
|                      | under "Pressure limits" too low The           | repeatedly occurs for po        |
|                      | alarm can be activated by insufficient air    | annarent reason call service    |
|                      | flow through the unit This may be             | apparent reason, can service.   |
|                      | caused by blocked filters loose V-belts       |                                 |
| ID 21 Level - 4      | or dampers which have not opened.             |                                 |

| Timeout for<br>prevention function         The prevention function for high or low<br>20 minutes but pressure is still outside<br>the limits. This may be caused by<br>blocked filters, loose V-beits or dampers<br>which have not opened.         Reset alarm. If the alarm<br>repeatedly occurs for no<br>apparent reason, call service.           ID 42–43 Level -4         Temperature of hydraulic after-heating<br>coil too low.         The controls open the water<br>valve and start the pump to<br>keep the heating coil free of ice.           Fatal frost alarm         Temperature of hydraulic after-heating<br>coil remains too low despite prevention<br>attempts.         The controls open the water<br>valve and start the pump to<br>keep the heating coil free of ice.           Flow alarm         Insufficient air flow across electric after-<br>heating coil for coil to cut in. This may<br>be caused by blocked filters, loose V-<br>belts or dampers which have not<br>opened.         Reset alarm. If the alarm<br>repeatedly occurs for no<br>apparent reason, call service.           Compressor starts         A Compressor has started 12 times<br>within one hour.         Set compressor minimum off<br>time to at least 6 minutes and<br>reset the alarm.           ID 40         Level - 2         Compressor si soverheated. Alarm is<br>activated if T11, T12, T13 (ID 51-53)         Set compressor and do not allow it<br>to responded to the 5<br>leavenet the control unit and the<br>Netavent unit has been selected as<br>the last requests.         The unit stops. Reset alarm. If<br>the alarm repeatedly occurs,<br>call service.           ID 110         Level - 2         Compressor is overheated. Alarm is<br>activated if T11, T12, T13 (ID 51-53)<br>to responded to the<br>statest requests         Reset alarm. If the alar                                                                                                    | Alarm name           | Description                                  | Remedy                             |
|----------------------------------------------------------------------------------------------------|----------------------|----------------------------------------------|------------------------------------|
| prevention function       pressure alarms has run for more than       repeatedly occurs for no apparent reason, call service.         1D 42–43       Level - 4       which have not opened.       apparent reason, call service.         Frost alarm       Temperature of hydraulic alter-heating coil too low.       The controls open the water valve and start the pump to keep the heating coil free of ice.         Fatal frost alarm       Temperature of hydraulic after-heating coil remains too low despite prevention attempts.       Reset alarm. If the alarm repeatedly occurs for no apparent reason, call service.         Flow alarm       Instriction at flow across electric after heating coil for coil to cut in. This may be caused by blocked filters, loose V-belts or dampers which have not opened.       Reset alarm. If the alarm repeatedly occurs for no apparent reason, call service.         ID 36       Level - 2       opened.       Set compressor minimum off time to at least 5 minutes and reset the alarm.         ID 40       Level - 2       Pressure pipe       Pressure pipe temperature on compressor 1/2/3/4 has exceeded 10 compressor and do not allow it to restart before the tomperature has dropped below 50°C.         Pressure pipe       Compressor is overheated. Alarm is a larvice.       The unit stops. Reset alarm. If the alarm repeatedly occurs, call service.         1D 11       Level - 2       Compressor is overheated. Alarm is a larvice.       The unit stops. Reset alarm. If the alarm repeatedly occurs, call service.         1D 41       Level - 4                                                                                                    | Timeout for          | The prevention function for high or low      | Reset alarm. If the alarm          |
| 20 minutes but pressure is still outside<br>the limits. This may be caused by<br>blocked filters, loose V-belts or dampers<br>which have not opened.       apparent reason, call service.         ID 42-43 Level - 4       the preature of hydraulic after-heating<br>coil too low.       The controls open the water<br>valve and start the pump to<br>keep the heating coil free of ice.         Fatal frost alarm       Temperature of hydraulic after-heating<br>coil treanins too low despite prevention<br>attempts.       The unit is stopped. Check the<br>after-heating coil free of ice.         Flow alarm       Insufficient air flow across electric after-<br>heating coil for coil to cut in. This may<br>be caused by blocked filters, loose V-<br>belts or dampers which have not<br>opened.       Reset alarm. If the alarm<br>repeatedly occurs for no<br>apparent reason, call service.         Compressor starts       A compressor has started 12 times<br>within one hour.       Set compressor minimum off<br>time to at least 5 minutes and<br>reset the alarm.         ID 41       Level - 2       Pressure pipe       Pressure pipe temperature on<br>activated if T11, T12, T13 (ID 51-53)<br>tates requests       The controls stop the<br>tall service.         ID 54       Level - 4       Compressor is overheated. Alarm is<br>activated if T11, T12, T13 (ID 51-53)<br>tatest requests       The unit stops. Reset alarm. If<br>the alarm repeatedly occurs,<br>call service.         ID 110       Level - 4       A communication error has occurred<br>between the control unit and the<br>VLT x has of<br>controlling sensor       Reset alarm. If the alarm<br>repeatedly occurs, call service.         ID 110       Level - 2 <t< td=""><td>prevention function</td><td>pressure alarms has run for more than</td><td>repeatedly occurs for no</td></t<>                                                                                                    | prevention function  | pressure alarms has run for more than        | repeatedly occurs for no           |
| the limits. This may be caused by<br>biocked filters, loose V-belts or dampers<br>which have not opened.<br>Frost alarm<br>Temperature of hydraulic after-heating<br>coil too low.<br>ID 35 Level - 2<br>Flaal frost alarm<br>Flow alarm<br>Flow alarm<br>Insufficient air flow across electric after<br>heating coil for coil to cut in. This may<br>be caused by blocked filters, loose V-<br>belts or dampers which have not<br>to aparent reason, call service.<br>ID 36 Level - 2<br>Pressure pipe<br>activated it T11, T12, T13 (ID 51-53)<br>to 51 - 52 - 53<br>VLT x has not<br>responded to the 5<br>heater operation error has occurred<br>the parent is set as the<br>U111 Level - 2<br>Pressure pipe<br>activated it T11, T12, T13 (ID 51-53)<br>to 111 Level - 4<br>Netavent unit x has<br>controlling sensor<br>the last 5 requests<br>ID 110 Level - 2<br>T3 is set as the<br>controlling sensor<br>the last 5 requests<br>ID 110 Level - 2<br>T3 is set as the<br>controlling sensor<br>the last 5 requests<br>ID 110 Level - 2<br>Ta last 5 requests<br>ID 111 Level - 4<br>A versent unit to has been selected as<br>controlling sensor<br>the control ling sensor, but<br>communication error has occurred<br>between the control unit and the VLTs.<br>Level - 4<br>Ta is set as the<br>controlling sensor<br>the control ling sensor, but<br>communication error has occurred<br>between the control unit and the vLTs.<br>Level - 4<br>Ta is set as the<br>lot 110 Level - 2<br>Ta is set as the<br>controlling sensor<br>the control ling sensor, but<br>communication error has occurred<br>between the control unit and the vLTs.<br>Latest requests<br>ID 110 Level - 4<br>Ta is set as the<br>lot 111 Level - 4<br>Ta is set as the<br>lot 111 Level - 4<br>Ta is set as the<br>lot 111 Level - 4<br>Ta is set as the<br>lot 111 Level - 4<br>Ta is set as the<br>lot 111 Level - 4<br>Ta last the control unit and the<br>vatavents.<br>ID 112 Level - 4<br>Ta is not allow with the first 15 minutes<br>after power up, or defrosting not finished<br>the control ling sensor, but<br>communication with the unit concerned<br>after power up, or defrosting not finished<br>the control ling sensor, but<br>communication with the unit concerned<br>after power up, or defrosting not finished<br>the control ling sensor, but<br>communication er or has o |                      | 20 minutes but pressure is still outside     | apparent reason, call service.     |
| ID 42-43 Level - 4       which have not opered.         Frost alarm       Temperature of hydraulic after-heating coil too low.       The controls open the water valve and start the pump to keep the heating coil free of ice.         Fatal frost alarm       Temperature of hydraulic after-heating coil free of ice.       The unit is stopped. Check the after-heating coil for coil to cut in. This may be caused by blocked filters, loose V.       The unit is stopped. Check the after-heating coil for coil to cut in. This may be caused by blocked filters, loose V.         Flow alarm       Insufficient air flow across electric after heating coil for coil to cut in. This may be caused by blocked filters, loose V.       Reset alarm. If the alarm repeatedly occurs for no apparent reason, call service.         Compressor starts       A compressor has started 12 times within one hour.       Set compressor minimum off time to at least 6 minutes and reset the alarm.         ID 40       Level - 2       Pressure pipe       Pressure pipe       Pressure pipe         Pressure pipe       Compressor is overheated. Alarm is activated if T11, T12, T13 (ID 51-53) to communication error has occurred between the control unit and the VLTs.       The unit tops. Reset alarm. If the alarm repeatedly occurs, call service.         ID 110       Level - 2       Compressor is overheated. Alarm is activated if T11, T12, T13 (ID 51-53) to communication error has occurred between the control unit and the Net alarm repeatedly occurs, call service.       The unit tops. Reset alarm. If the alarm repeatedly occurs, call service.         ID 110                                                                                                    |                      | the limits. This may be caused by            |                                    |
| Tors alarm       Temperature of hydraulic after-heating coil too low.       The controls open the water valve and start the pump to valve and start the pump to valve and start the alarm.         ID 29-39       Level - 2       Temperature of hydraulic after-heating coil.       Reset alarm. If the alarm is too low despite prevention apparent reason, call service.         Flow alarm       Insufficient air flow across electric after heating coil for coil to cut in. This may be caused by blocked filters, loose V belts or dampers which have not opened.       Reset alarm. If the alarm is too low despite prevation apparent reason, call service.         Compressor starts       A compressor has started 12 times within one hour.       Set compressor minimum off time to at least 6 minutes and reset the alarm.         ID 40       Level - 2       Pressure pipe       Pressure pipe temperature or opressor 1/2/3/4 has exceeded compressor and do not allow it to restart before the targe between the control unit and the VLTs.       The unit stops. Reset alarm. If the alarm repeatedly occurs, call service.         ID 110       Level - 4       Compressor is overheated. Alarm is activated if T11, T12, T13 (ID 51-53) happen 5 times during 24 hours.       Reset alarm. If the alarm repeatedly occurs, call service. </td <td>ID 42-43   evel - 4</td> <td>which have not opened</td> <td></td>                                                                                                    | ID 42-43   evel - 4  | which have not opened                        |                                    |
| coil too low.       coil too low.       valve and start the pump to keep the heating coil remains too low despite prevention coil remains too low despite prevention the unit subped. Check the after-heating coil.         Flow alarm       Insufficient air flow across electric after-heating coil.       The unit is subped. Check the after-heating coil.         Flow alarm       Insufficient air flow across electric after-heating coil.       Reset alarm. If the alarm repeatedly occurs for no apparent reason, call service.         D 36       Level - 2       Opened.       Reset alarm.         Compressor starts       A compressor has started 12 times within one hour.       Set compressor minimum off time to at least 6 minutes and reset the alarm.         D 40       Level - 2       Pressure pipe       Pressure pipe temperature or compressor 1/2/3/4 has exceeded 125°C.       The unit stops. Reset alarm. If the alarm repeatedly occurs, call service.         Pressure pipe       Compressor is overheated. Alarm is activated if T11, T12, T13 (ID 51-53) the alarm repeatedly occurs, call service.       The unit stops. Reset alarm. If the alarm repeatedly occurs, call service.         VLT x has not responded to the 5 tast streage the control unit and the VLTs.       A communication error has occurred het control unit and the VLTs.       The unit stops. Reset alarm. If the alarm repeatedly occurs, call service.         ID 111       Level - 2       If a Netavent unit has been selected as the controlling sensor, but controlling sensor, but controlling sensor, but controlling sensor, but controlling sensor, but co                                                                                                    | Frost alarm          | Temperature of hydraulic after-heating       | The controls open the water        |
| ID 35       Level - 2       keep the heating coil free of ice.         Fatal frost alarm       Temperature of hydraulic after-heating coil.       The unit is stopped. Check the alarm after-heating coil.         ID 29-39       Level - 4       Instruction of the alarm presention after-heating coil.       The unit is stopped. Check the alarm.         Flow alarm       Instruction of the alarm presention of the alarm present leases of the alarm.       Reset alarm. If the alarm repeatedly occurs for no aparent reason, call service.         ID 36       Level - 2       Opened.       Set compressor minimum off time to at least 5 minutes and reset the alarm.         Compressor starts       A VLT compressor has started 11 times within one hour.       Set compressor minimum off time to at least 6 minutes and reset the alarm.         ID 41       Level - 2       Pressure pipe       Pressure pipe temperature on temperature       The unit stops. Reset alarm. If the alarm reset before the temperature activated if T11, T12, T13 (ID 51-53)       The unit stops. Reset alarm. If the alarm repeatedly occurs, call service.         ID 110       Level - 4       A communication error has occurred between the control unit and the VLTs.       The unit stops. Reset alarm. If the alarm repeatedly occurs, call service.         ID 111       Level - 4       A communication error has occurred between the control unit and the Netwents.       Reset alarm. If the alarm repeatedly occurs, call service.         ID 110       Level - 2       If a Netave                                                                                                    |                      | coil too low.                                | valve and start the pump to        |
| Fatal frost alarm<br>ID 29-39 Level - 4Temperature of hydraulic after-heating<br>coil remains too low despite prevention<br>after-heating coil for coil to cut in. This may<br>be caused by blocked filters, loose V-<br>belts or dampers which have not<br>1D 36 Level - 2The unit is stopped. Check the<br>after-heating coil for coil to cut in. This may<br>be caused by blocked filters, loose V-<br>belts or dampers which have notReset alarm. If the alarm<br>repeatedly occurs for no<br>aparent reason, call service.ID 36 Level - 2<br>Opened.A Compressor has started 12 times<br>within one hour.Set compressor minimum off<br>time to at least 5 minutes and<br>reset the alarm.ID 41 Level - 2A VLT compressor has started 11 times<br>within one hour.Set compressor minimum off<br>time to at least 6 minutes and<br>reset the alarm.ID 41 Level - 2Pressure pipe<br>temperature<br>pereature pipe<br>Level - 4Pressure pipe<br>activated if T11, T12, T13 (ID 51-53)<br>happen 5 times during 24 hours.The unit stops. Reset alarm. If<br>the alarm repeatedly occurs,<br>call service.VLT x has not<br>responded to the 5<br>latest requests<br>ID 110 Level - 2A communication error has occurred<br>between the control unit and the VLTs.Reset alarm. If<br>the alarm repeatedly occurs, call service.ID 110 Level - 2If a Netavent unit has been selected as<br>the last 5 requestsA communication error has occurred<br>peretore.Reset alarm. If the alarm<br>repeatedly occurs, call service.ID 111 Level - 1If a Netavent unit has been selected as<br>the last 5 requestsA communication error has occurred<br>peretore.Reset alarm. If the alarm<br>repeatedly occurs, call service.ID 110 Level - 2Defrost signal within the first 1                                                                                                    | ID 35 Level - 2      |                                              | keep the heating coil free of ice. |
| ID 29-39 Level-4       after-heating coil.         Flow alarm       Insufficient air flow across electric after-heating coil for coil to cut in. This may be caused by blocked filters, loose V.       Reset alarm. If the alarm repeatedly occurs for no apparent reason, call service.         ID 36       Level-2       opened.       Set compressor minimum off time to at least 5 minutes and reset the alarm.         VLT compressor starts       A compressor has started 11 times within one hour.       Set compressor minimum off time to at least 5 minutes and reset the alarm.         ID 40       Level-2       Pressure pipe       Pressure pipe temperature or pressor 1/2/3/4 has exceeded 125°C.       The controls stop the temperature has dropped below 50°C.         Pressure pipe temperature responded to the 5 latest requests 1D 51 - 52 - 53 latest requests       Compressor is overheated. Alarm is activated if T11, T12, T13 (ID 51-53)       The unit stops. Reset alarm. If the alarm repeatedly occurs, call service.         VLT x has not responded to the 5 latest requests       A communication error has occurred between the control unit and the VLTs.       Reset alarm. If the alarm repeatedly occurs, call service.         ID 110       Level - 2       The unit stops. Reset alarm. If the alarm repeatedly occurs, call service.         VLT x has not responded to the 5 latest requests       A communication error has occurred between the control unit and the VLTs.       Reset alarm. If the alarm repeatedly occurs, call service.         ID 1110       Level - 2       The unit stop                                                                                                    | Fatal frost alarm    | Temperature of hydraulic after-heating       | The unit is stopped. Check the     |
| ID 29-39       Level - 4       attempts.         Flow alarm       Insufficient air flow across electric after-<br>heating coil for coil to cut in. This may<br>be caused by blocked filters, loose V-<br>belts or dampers which have not<br>opened.       Reset alarm. If the alarm<br>repeatedly occurs for no<br>apparent reason, call service.         ID 36       Level - 2       opened.       Set compressor minimum off<br>time to at least 5 minutes and<br>reset the alarm.         Compressor starts       A compressor has started 11 times<br>within one hour.       Set compressor minimum off<br>time to at least 6 minutes and<br>reset the alarm.         ID 41       Level - 2         Pressure pipe<br>tants       Pressure pipe temperature<br>on compressor is overheated. Alarm is<br>activated if T11, T12, T13 (ID 51-53)<br>happen 5 times during 24 hours.       The unit stops. Reset alarm. If<br>the alarm repeatedly occurs,<br>call service.         VLT x has not<br>the lasts requests<br>ID 111       Level - 4       A communication error has occurred<br>between the control unit and the VLTs.       The unit stops. Reset alarm. If<br>the alarm repeatedly occurs,<br>call service.         ID 110       Level - 2       A communication error has occurred<br>between the control unit and the<br>Netavents.       Reset alarm. If the alarm<br>repeatedly occurs, call service.         ID 110       Level - 2       A communication error has occurred<br>cannot be established, the control unit<br>switches instead to T3 (exhaust       Reset alarm.         ID 111       Level - 1       Ta Netavent unit has been selected<br>canor be established, the control unit<br>switch                                                                                                    |                      | coil remains too low despite prevention      | after-heating coil.                |
| Flow alarm       Insumicent air now across electric arter-<br>heating coil for coil to cui n. This may<br>be caused by blocked filters, loose V-<br>belts or dampers which have not<br>opened.       Image: construct and the set of the set of the set o                                                                                                    | ID 29-39 Level - 4   | attempts.                                    | Depart players if the players      |
| Inearing Control Control Contr                                                                                                    | Flow alarm           | Insufficient air flow across electric after- | Reset alarm. If the alarm          |
| Decision of y books minus, have not<br>opened.ID 36Level - 2Compressor starts<br>VLT compressor<br>startsA compressor has started 12 times<br>within one hour.Set compressor minimum off<br>time to at least 5 minutes and<br>reset the alarm.VLT compressor<br>Pressure pipe<br>temperature<br>1D 50 - 51 - 52 - 53<br>Level - 2A VLT compressor 1/2/3/4 has exceeded<br>to restart before the<br>temperature<br>temperature<br>temperatureThe controls stop the<br>compressor is overheated. Alarm is<br>activated if T11, T12, T13 (ID 51-53)<br>happen 5 times during 24 hours.The unit stops. Reset alarm. If<br>the alarm repeatedly occurs,<br>call service.VLT x has not<br>tha source of the temperature<br>temperatureA communication error has occurred<br>between the control unit and the VLTs.The unit stops. Reset alarm. If<br>the alarm repeatedly occurs,<br>call service.VLT x has not<br>tha source<br>the tasts requests<br>ID 111<br>Level - 2A communication error has occurred<br>between the control unit and the VLTs.Reset alarm. If the alarm<br>repeatedly occurs, call service.ID 110<br>Level - 2If a Netavent unit has been selected as<br>the controlling sensorReset alarm.ID 110<br>Level - 2If a Netavent unit has been selected as<br>the controlling sensor, but<br>communication with the unit concerned<br>cannot be established, the control unit<br>switches instead to T3 (exhaust<br>temperature).Compressor-Stop for appliance<br>with heater = heater ON<br>System - Stop for appliance<br>with heater.Defrost alarmFilter time out - 90daysClean filter and reset AlarmID 31-38<br>Level - 2Alarm time / dateWrong time or date                                                                                                    |                      | be caused by blocked filters loose V-        | apparent reason call service       |
| ID 36       Level - 2       opened.         Compressor starts       A compressor has started 12 times within one hour.       Set compressor minimum off time to at least 5 minutes and reset the alarm.         ID 40       Level - 2         VLT compressor starts       A VLT compressor has started 11 times within one hour.       Set compressor minimum off time to at least 5 minutes and reset the alarm.         ID 41       Level - 2       Pressure pipe       Pressure pipe temperature on compressor 1/2/3/4 has exceeded 125°C.       The controls stop the tompressor and do not allow it to restart before the temperature has dropped below 50°C.         Pressure pipe       Compressor is overheated. Alarm is activated if T11, T12, T13 (ID 51-53) to 54       Level - 4         NLT x has not responded to the 5       between the control unit and the VLTs.       The unit stops. Reset alarm. If the alarm repeatedly occurs, call service.         NEtavert unit x has A communication error has occurred the last 5 requests       between the control unit and the VLTs.       Reset alarm. If the alarm repeatedly occurs, call service.         ID 110       Level - 2       The unit stops. Reset alarm. If the alarm repeatedly occurs, call service.         ID 110       Level - 2       Evenentia control unit and the VLTs.       Reset alarm. If the alarm repeatedly occurs, call service.         ID 110       Level - 2       Evenentia controling sensor but communication with the unit concerned cannot be established, the control unit switches instea                                                                                                    |                      | belts or dampers which have not              |                                    |
| Compressor startsA compressor has started 12 times<br>within one hour.Set compressor minimum off<br>time to at least 5 minutes and<br>reset the alarm.VLT compressor<br>startsA VLT compressor has started 11 times<br>within one hour.Set compressor minimum off<br>time to at least 6 minutes and<br>reset the alarm.ID 41<br>Level - 2A VLT compressor has started 11 times<br>within one hour.Set compressor minimum off<br>time to at least 6 minutes and<br>reset the alarm.ID 41<br>Level - 2Evel - 2Pressure pipe<br>tompressor 1/2/3/4 has exceeded<br>to restart before the<br>to restart before the<br>temperature has dropped below<br>50°C.The controls stop the<br>compressor and do not allow it<br>to restart before the<br>temperature has dropped below<br>50°C.VLT x has not<br>Level - 4A communication error has occurred<br>between the control unit and the VLTs.<br>latest requests<br>ID 110<br>Level - 4A communication error has occurred<br>between the control unit and the VLTs.Reset alarm. If<br>the alarm repeatedly occurs,<br>call service.ID 110<br>Level - 2If a Netavent unit has been selected as<br>the controlling sensor,<br>between the control unit and the<br>uthe last 5 requestsReset alarm.ID 110<br>Level - 2If a Netavent unit has been selected as<br>temperature).Compressor-Stop for appliance<br>with no heater.Defrost alarm<br>ID 25<br>Level - 3Defrost signal within the first 15 minutes<br>after power up, or defrosting not finished<br>with no heater.Compressor-Stop for appliance<br>with no heater.D 112<br>Level - 2Filter time out – 90daysClean filter and reset AlarmID 24<br>Level - 4Filter time out – 90daysClean f                                                                                                    | ID 36 Level - 2      | opened.                                      |                                    |
| ID 40Level - 2within one hour.time to at least 5 minutes and<br>reset the alarm.VLT compressorA VLT compressor has started 11 times<br>within one hour.Set compressor minimum off<br>time to at least 6 minutes and<br>reset the alarm.ID 41Level - 2The controls stop the<br>compressor 1/2/3/4 has exceeded<br>to restart before the<br>to mpressor is overheated. Alarm is<br>activated if T11, T12, T13 (ID 51-53)<br>happen 5 times during 24 hours.The unit stops. Reset alarm. If<br>the alarm repeatedly occurs,<br>call service.VLT x has not<br>responded to the 5<br>hats 5 requestsA communication error has occurred<br>between the control unit and the VLTs.The unit stops. Reset alarm. If<br>the alarm repeatedly occurs,<br>call service.ID 110Level - 2A communication error has occurred<br>between the control unit and the VLTs.Reset alarm. If the alarm<br>repeatedly occurs, call service.ID 110Level - 2If a Netavent unit has been selected as<br>the controlling sensor,<br>within 2 hours in spite of defrosting<br>attempts.Reset alarm.ID 112Level - 1Defrost signal within the first 15 minutes<br>attempts.Compressor-Stop for appliance<br>with no heater.ID 25Level - 2Within 2 hours in spite of defrosting<br>attempts.Compressor-Stop for appliance<br>with no heater.ID 31-38Evel - 2AurFilter time out – 90daysClean filter and reset Alarm                                                                                                    | Compressor starts    | A compressor has started 12 times            | Set compressor minimum off         |
| ID 40       Level - 2       reset the alarm.         VLT compressor<br>starts       A VLT compressor has started 11 times<br>within one hour.       Set compressor minimum off<br>time to at least 6 minutes and<br>reset the alarm.         ID 41       Level - 2         Pressure pipe<br>temperature<br>ID 50 - 51 - 52 - 53<br>Level - 2       Pressure pipe<br>activated if T11, T12, T13 (ID 51-53)<br>happen 5 times during 24 hours.       The unit stops. Reset alarm. If<br>the alarm repeatedly occurs,<br>call service.         VLT x has not<br>the last 5 requests       A communication error has occurred<br>between the control unit and the VLTs.       The unit stops. Reset alarm. If<br>the alarm repeatedly occurs,<br>call service.         ID 110       Level - 4       A communication error has occurred<br>between the control unit and the VLTs.       Reset alarm. If the alarm<br>repeatedly occurs, call service.         ID 110       Level - 2       If a Netavent unit has been selected as<br>controlling sensor,<br>between the control unit and the<br>temperature).       Reset alarm.         D 110       Level - 2       If a Netavent unit has been selected as<br>the controlling sensor, but<br>communication with the unit concerned<br>cannot be established, the control unit<br>switches instead to T3 (exhaust<br>ID 112       Compressor-Stop for appliance<br>with no heater.         ID 25       Level - 2       Inter time out – 90days       Clean filter and reset Alarm         Filter Alarm       Filter time out – 90days       Clean filter and reset Alarm         ID 212Level - 4       Wrong time or date                                                                                                    |                      | within one hour.                             | time to at least 5 minutes and     |
| VLT compressor<br>starts       A VLT compressor has started 11 times<br>within one hour.       Set compressor minimum off<br>time to at least 6 minutes and<br>reset the alarm.         ID 41       Level - 2         Pressure pipe<br>temperature<br>110/11/12/13       Pressure pipe temperature on<br>Level - 2       The controls stop the<br>compressor and do not allow it<br>to restart before the<br>temperature has dropped below<br>50°C.         Pressure pipe<br>temperature<br>temperature       Compressor is overheated. Alarm is<br>activated if T11, T12, T13 (ID 51-53)<br>happen 5 times during 24 hours.       The unit stops. Reset alarm. If<br>the alarm repeatedly occurs,<br>call service.         VLT x has not<br>Netavent unit x has       A communication error has occurred<br>between the control unit and the VLTs.       Reset alarm. If the alarm<br>repeatedly occurs, call service.         ID 110       Level - 2         T3 is set as the<br>controlling sensor       If a Netavent unit has been selected as<br>the controlling sensor, but<br>communication with the unit concerned<br>cannot be established, the control unit<br>switches instead to T3 (exhaust<br>after power up, or defrosting not finished<br>ID 25       Compressor -Stop for appliance<br>with no heater.         ID 112       Level - 2       Defrost signal within the first 15 minutes<br>after power up, or defrosting not finished<br>interps.       Compressor-Stop for appliance<br>with no heater.         ID 112       Level - 2       Interps.       Set date and time         ID 25       Level - 4       Vrong time or date       Set date and time                                                                                                    | ID 40 Level - 2      |                                              | reset the alarm.                   |
| starts       within one hour.       time to at least 6 minutes and reset the alarm.         ID 41       Level - 2       Pressure pipe       Pressure pipe temperature on trul/11/12/13       The controls stop the compressor and do not allow it to restart before the temperature has dropped below 50°C.         ID 50 - 51 - 52 - 53       Compressor is overheated. Alarm is activated if T11, T12, T13 (ID 51-53) happen 5 times during 24 hours.       The unit stops. Reset alarm. If the alarm repeatedly occurs, call service.         VLT x has not responded to the 5 between the control unit and the VLTs. latest requests       A communication error has occurred between the control unit and the Netavents.       Reset alarm. If the alarm repeatedly occurs, call service.         ID 110       Level - 2       If a Netavent unit has been selected as the controling sensor, but communication with the unit concerned cannot be established, the control unit switches instead to T3 (exhaust the more rule).       Reset alarm.         Defrost alarm       Defrost signal within the first 15 minutes after power up, or defrosting not finished with 2 hours in spite of defrosting not finished atterny ts.       Compressor-Stop for appliance with no heater.         Filter Alarm       Filter time out – 90days       Clean filter and reset Alarm         ID 31–38 Level - 2       More the ord attern time / date       Wrong time or date                                                                                                    | VLT compressor       | A VLT compressor has started 11 times        | Set compressor minimum off         |
| ID 41       Level - 2       The controls stop the compressor and do not allow it to restart before the temperature 125°C.         Pressure pipe temperature 10 50 - 51 - 52 - 53       125°C.       The controls stop the compressor and do not allow it to restart before the temperature has dropped below 50°C.         Pressure pipe temperature 10 54       Level - 2       Compressor is overheated. Alarm is activated if T11, T12, T13 (ID 51-53) happen 5 times during 24 hours.       The unit stops. Reset alarm. If the alarm repeatedly occurs, call service.         VLT x has not temperature 10 5111       Level - 4       A communication error has occurred between the control unit and the VLTs.       The unit stops. Reset alarm. If the alarm repeatedly occurs, call service.         VLT x has not responded to the last 5 requests       A communication error has occurred between the control unit and the Netavent unit x has acontrol unit and the Netavents.       Reset alarm. If the alarm repeatedly occurs, call service.         ID 110       Level - 2       To munication with the unit concerned cannot be established, the control unit switches instead to T3 (exhaust temperature).       Reset alarm.         Defrost alarm       Defrost signal within the first 15 minutes after power up, or defrosting not finished with no heater.       Compressor-Stop for appliance with no heater.         Filter Alarm       Filter time out – 90days       Clean filter and reset Alarm         ID 31–38 Level - 2       Alarm time / date       Wrong time or date <td>starts</td> <td>within one hour.</td> <td>time to at least 6 minutes and</td>                                                                                                    | starts               | within one hour.                             | time to at least 6 minutes and     |
| ID 141       Level + 2         Pressure pipe       Pressure pipe         temperature       125°C.         ID 50 - 51 - 52 - 53       Level - 2         Level - 2       Compressor is overheated. Alarm is activated if T11, T12, T13 (ID 51-53)       The unit stops. Reset alarm. If the alarm repeatedly occurs, call service.         VLT x has not A communication error has occurred the last 5 requests       A communication error has occurred between the control unit and the VLTs.       The unit stops. Reset alarm. If the alarm repeatedly occurs, call service.         ID 110       Level - 4       A communication error has occurred between the control unit and the Netavents.       Reset alarm. If the alarm repeatedly occurs, call service.         ID 110       Level - 2       Ta set as the controlling sensor, but communication with the unit concerned cannot be established, the control unit switches instead to T3 (exhaust temperature).       Reset alarm.         Defrost alarm       Defrost signal within the first 15 minutes after power up, or defrosting not finished with 0 alarm 50 (exhaust temperature).       Compressor-Stop for appliance with heater = heater ON System - Stop for appliance with no heater.         Filter Alarm       Filter time out - 90days       Clean filter and reset Alarm         ID 31-38 Level - 2       Alarm time / date       Wrong time or date                                                                                                    |                      |                                              | reset the alarm.                   |
| IncodepppCompressor1/2/3/4has exceededcompressor and do not allow it<br>to restart before the<br>temperature has dropped below<br>50°C.ID 50 - 51 - 52 - 53<br>Level - 2125°C.compressor and do not allow it<br>to restart before the<br>temperature has dropped below<br>50°C.Pressure pipeCompressor is overheated. Alarm is<br>activated if T11, T12, T13 (ID 51-53)<br>happen 5 times during 24 hours.The unit stops. Reset alarm. If<br>the alarm repeatedly occurs,<br>call service.VLT x has not<br>responded to the 5<br>latest requestsA communication error has occurred<br>between the control unit and the VLTs.The unit stops. Reset alarm. If<br>the alarm repeatedly occurs,<br>call service.ID 110<br>Level - 4A communication error has occurred<br>between the control unit and the<br>between the control unit and the<br>vert unit x has<br>not responded to<br>between the control unit and the<br>othe last 5 requestsReset alarm. If the alarm<br>repeatedly occurs, call service.ID 110<br>Level - 2If a Netavent unit has been selected as<br>controlling sensorReset alarm.ID 112<br>Level - 1If a Netavent unit has been selected as<br>after power up, or defrosting not finished<br>differ power up, or defrosting not finished<br>inshedCompressor-Stop for appliance<br>with no heater.ID 25<br>Level - 3Erevel - 2Compressor and do not allow it<br>temperatureID 26<br>Level - 4Filter time out – 90daysClean filter and reset AlarmID 31–38<br>Level - 2Krong time or dateSet date and timeID 210-1211<br>Level - 4Wrong time or dateSet date and time                                                                                                    | Pressure nine        | Pressure pipe temperature on                 | The controls stop the              |
| T10/11/12/13<br>ID 50 - 51 - 52 - 53<br>Level - 2125°C.to restart before the<br>temperature has dropped below<br>50°C.Pressure pipe<br>temperature<br>ID 54 Level - 4Compressor is overheated. Alarm is<br>activated if T11, T12, T13 (ID 51-53)<br>happen 5 times during 24 hours.The unit stops. Reset alarm. If<br>the alarm repeatedly occurs,<br>call service.VLT x has not<br>responded to the 5<br>latest requests<br>ID 111 Level - 4A communication error has occurred<br>between the control unit and the VLTs.The unit stops. Reset alarm. If<br>the alarm repeatedly occurs,<br>call service.ID 110 Level - 2A communication error has occurred<br>between the control unit and the<br>Netavents.Reset alarm. If the alarm<br>repeatedly occurs, call service.ID 110 Level - 2If a Netavent unit has been selected as<br>the controlling sensor, but<br>communication with the unit concerned<br>cannot be established, the control unit<br>switches instead to T3 (exhaust<br>temperature).Reset alarm.Defrost alarm<br>ID 25 Level - 3<br>ID 26 Level - 4Filter time out – 90daysCompressor–Stop for appliance<br>within 2 hours in spite of defrosting<br>attempts.Compressor–Stop for appliance<br>with no heater.Filter AlarmFilter time out – 90daysClean filter and reset AlarmID 31–38 Level - 2Mrong time or dateSet date and timeID 120-121Level - 4Wrong time or dateSet date and time                                                                                                    | temperature          | compressor $1/2/3/4$ has exceeded            | compressor and do not allow it     |
| ID 50 - 51 - 52 - 53<br>Level - 2       temperature has dropped below<br>50°C.         Pressure pipe<br>temperature<br>ID 54 Level - 4       Compressor is overheated. Alarm is<br>activated if T11, T12, T13 (ID 51-53)<br>happen 5 times during 24 hours.       The unit stops. Reset alarm. If<br>the alarm repeatedly occurs,<br>call service.         VLT x has not<br>responded to the 5<br>latest requests<br>ID 111 Level - 4       A communication error has occurred<br>between the control unit and the VLTs.       The unit stops. Reset alarm. If<br>the alarm repeatedly occurs,<br>call service.         ID 110 Level - 2       A communication error has occurred<br>between the control unit and the<br>vhetavents.       Reset alarm. If the alarm<br>repeatedly occurs, call service.         ID 110 Level - 2       If a Netavent unit has been selected as<br>the controlling sensor       Reset alarm.         ID 112 Level - 1       If a Netavent unit has been selected as<br>ther power up, or defrosting not finished<br>within 2 hours in spite of defrosting<br>ID 25 Level - 3       Compressor–Stop for appliance<br>within 2 hours in spite of defrosting<br>attempts.         Filter Alarm       Filter time out – 90days       Clean filter and reset Alarm         ID 31–38 Level - 2       Alarm time / date       Wrong time or date                                                                                                    | T10/11/12/13         | 125°C.                                       | to restart before the              |
| Level - 250°C.Pressure pipe<br>temperatureCompressor is overheated. Alarm is<br>activated if T11, T12, T13 (ID 51-53)<br>happen 5 times during 24 hours.The unit stops. Reset alarm. If<br>the alarm repeatedly occurs,<br>call service.VLT x has not<br>responded to the 5<br>latest requestsA communication error has occurred<br>between the control unit and the VLTs.The unit stops. Reset alarm. If<br>the alarm repeatedly occurs,<br>call service.Netavent unit x has<br>not responded to<br>the last 5 requestsA communication error has occurred<br>between the control unit and the<br>Netavents.Reset alarm. If the alarm<br>repeatedly occurs, call service.ID 110<br>Level - 2If a Netavent unit has been selected as<br>the controlling sensor, but<br>communication with the unit concerned<br>cannot be established, the control unit<br>switches instead to T3 (exhaust<br>ID 112<br>Level - 1Reset alarm.ID 112<br>Level - 2Defrost signal within the first 15 minutes<br>after power up, or defrosting not finished<br>within 2 hours in spite of defrosting<br>ID 26<br>Level - 4Compressor–Stop for appliance<br>with no heater.ID 31-38<br>Level - 2Filter time out – 90daysClean filter and reset AlarmID 31-38<br>Level - 4Wrong time or dateSet date and time                                                                                                    | ID 50 - 51 - 52 – 53 |                                              | temperature has dropped below      |
| Pressure pipe<br>temperature<br>activated if T11, T12, T13 (ID 51-53)<br>happen 5 times during 24 hours.The unit stops. Reset alarm. If<br>the alarm repeatedly occurs,<br>call service.VLT x has not<br>responded to the 5<br>latest requests<br>ID 111 Level - 4A communication error has occurred<br>between the control unit and the VLTs.The unit stops. Reset alarm. If<br>the alarm repeatedly occurs,<br>call service.ID 111 Level - 4A communication error has occurred<br>between the control unit and the<br>Netavents.Reset alarm. If the alarm<br>repeatedly occurs, call service.ID 110 Level - 2Evel - 2T3 is set as the<br>controlling sensorIf a Netavent unit has been selected as<br>the controlling sensor, but<br>communication be established, the control unit<br>switches instead to T3 (exhaustReset alarm.ID 112 Level - 1Defrost alarm<br>utim 2 hours in spite of defrosting<br>atter power up, or defrosting not finished<br>within 2 hours in spite of defrosting<br>other power up, or defrosting not finished<br>ith eater = heater ON<br>System - Stop for appliance<br>with ne heater.ID 31-38 Level - 2Filter time out – 90daysClean filter and reset AlarmID 20-121Level - 4Wrong time or dateSet date and time                                                                                                    | Level - 2            |                                              | 50°C.                              |
| temperature<br>ID 54Level - 4<br>happen 5 times during 24 hours.the alarm repeatedly occurs,<br>call service.VLT x has not<br>responded to the 5<br>latest requestsA communication error has occurred<br>between the control unit and the VLTs.The unit stops. Reset alarm. If<br>the alarm repeatedly occurs,<br>call service.ID 111Level - 4Evel - 4Reset alarm. If the alarm repeatedly occurs,<br>call service.ID 111Level - 4A communication error has occurred<br>between the control unit and the<br>Netavents.Reset alarm. If the alarm repeatedly occurs,<br>call service.ID 110Level - 2Reset alarm.If the alarm repeatedly occurs, call service.T3 is set as the<br>controlling sensorIf a Netavent unit has been selected as<br>the controlling sensor, but<br>communication with the unit concerned<br>acanot be established, the control unit<br>switches instead to T3 (exhaustReset alarm.ID 112Level - 1temperature).Compressor-Stop for appliance<br>with heater = heater ON<br>System - Stop for appliance<br>with no heater.ID 25Level - 3Filter time out - 90daysClean filter and reset AlarmID 31-38Level - 2Alarm time / dateVrong time or dateSet date and timeID 120-121Level - 4Krong time or dateSet date and time                                                                                                    | Pressure pipe        | Compressor is overheated. Alarm is           | The unit stops. Reset alarm. If    |
| ID 34       Level - 4       Inappent's times during 24 hours.       Can service.         VLT x has not<br>responded to the 5<br>latest requests<br>ID 111       A communication error has occurred<br>between the control unit and the VLTs.       The unit stops. Reset alarm. If<br>the alarm repeatedly occurs,<br>call service.         ID 111       Level - 4         Netavent unit x has<br>not responded to<br>the last 5 requests       A communication error has occurred<br>between the control unit and the<br>Netavents.       Reset alarm. If the alarm<br>repeatedly occurs, call service.         ID 110       Level - 2       If a Netavent unit has been selected as<br>the controlling sensor, but<br>communication with the unit concerned<br>cannot be established, the control unit<br>switches instead to T3 (exhaust       Reset alarm.         ID 112       Level - 1       temperature).       Compressor-Stop for appliance<br>within 2 hours in spite of defrosting<br>1D 26       Compressor-Stop for appliance<br>with no heater.         Filter Alarm       Filter time out – 90days       Clean filter and reset Alarm         ID 31–38       Level - 2       ID 120-121Level - 4                                                                                                    |                      | activated if 111, 112, 113 (ID 51-53)        | the alarm repeatedly occurs,       |
| VET X has not responded to the 5 latest requests       A communication end has occurred between the control unit and the VLTs.       The alarm repeatedly occurs, call service.         ID 111 Level - 4       A communication error has occurred between the control unit and the VLTs.       Reset alarm. If the alarm repeatedly occurs, call service.         ID 110 Level - 2       If a Netavents.       Reset alarm.       Reset alarm.         ID 110 Level - 2       If a Netavent unit has been selected as control unit switches instead to T3 (exhaust is witches instead to T3 (exhaust is witches instead to T3 (exhaust is with heater = heater ON system – Stop for appliance after power up, or defrosting not finished within 2 hours in spite of defrosting in 2 hours in spite of defrosting in 2 hours in spite of defrosting in 2 hours in spite of defrosting in 2 hours in spite of defrosting in 2 hours in spite of defrosting in 2 hours in spite of defrosting in 2 hours in spite of defrosting in 2 hours in spite of defrosting in 2 hours in spite of defrosting in 0 heater.       Clean filter and reset Alarm         ID 31–38 Level - 2       Alarm time / date       Wrong time or date       Set date and time                                                                                                    | VIT v has not        | A communication error has occurred           | The unit stops Reset alarm If      |
| latest requests<br>ID 111 Level - 4Call service.Netavent unit x has<br>not responded to<br>the last 5 requestsA communication error has occurred<br>between the control unit and the<br>Netavents.Reset alarm. If the alarm<br>repeatedly occurs, call service.ID 110 Level - 2If a Netavent unit has been selected as<br>the controlling sensor, but<br>communication with the unit concerned<br>cannot be established, the control unit<br>switches instead to T3 (exhaustReset alarm.ID 112 Level - 1<br>temperature).Defrost alarmDefrost signal within the first 15 minutes<br>after power up, or defrosting not finished<br>within 2 hours in spite of defrosting<br>attempts.Compressor-Stop for appliance<br>with no heater.ID 31-38 Level - 2Filter time out – 90daysClean filter and reset AlarmID 120-121Level - 4Wrong time or dateSet date and time                                                                                                    | responded to the 5   | between the control unit and the VLTs.       | the alarm repeatedly occurs.       |
| ID 111Level - 4A communication error has occurred<br>between the control unit and the<br>Netavents.Reset alarm. If the alarm<br>repeatedly occurs, call service.ID 110Level - 2If a Netavent unit has been selected as<br>the controlling sensor, but<br>communication with the unit concerned<br>cannot be established, the control unit<br>switches instead to T3 (exhaustReset alarm.ID 112Level - 1temperature).Compressor-Stop for appliance<br>with no heater.Defrost alarmDefrost signal within the first 15 minutes<br>after power up, or defrosting not finished<br>                                                                                                    | latest requests      |                                              | call service.                      |
| Netavent unit x has<br>not responded to<br>the last 5 requestsA communication error has occurred<br>between the control unit and the<br>Netavents.Reset alarm. If the alarm<br>repeatedly occurs, call service.ID 110Level - 2                                                                                                    | ID 111 Level - 4     |                                              |                                    |
| not responded to<br>the last 5 requestsbetween the control unit and the<br>Netavents.repeatedly occurs, call service.ID 110Level - 2                                                                                                    | Netavent unit x has  | A communication error has occurred           | Reset alarm. If the alarm          |
| ID 110Level - 2T3 is set as the<br>controlling sensorIf a Netavent unit has been selected as<br>the controlling sensor, but<br>communication with the unit concerned<br>cannot be established, the control unit<br>switches instead to T3 (exhaustReset alarm.ID 112Level - 1temperature).Defrost alarmDefrost signal within the first 15 minutes<br>after power up, or defrosting not finished<br>within 2 hours in spite of defrosting<br>ID 26Compressor-Stop for appliance<br>with no heater.Filter AlarmFilter time out – 90daysClean filter and reset AlarmID 31–38Level - 2Set date and timeID120-121Level - 4Wrong time or dateSet date and time                                                                                                    | not responded to     | between the control unit and the             | repeatedly occurs, call service.   |
| ID 110Level - 2If a Netavent unit has been selected as<br>the controlling sensorReset alarm.T3 is set as the<br>controlling sensorIf a Netavent unit has been selected as<br>the controlling sensor, but<br>communication with the unit concerned<br>cannot be established, the control unit<br>switches instead to T3 (exhaustReset alarm.ID 112Level - 1temperature).Compressor–Stop for appliance<br>with heater = heater ONDefrost alarmDefrost signal within the first 15 minutes<br>after power up, or defrosting not finished<br>within 2 hours in spite of defrosting<br>attempts.Compressor–Stop for appliance<br>with no heater.ID 25Level - 4Filter time out – 90daysClean filter and reset AlarmID 31–38Level - 2Alarm time / dateWrong time or dateSet date and time                                                                                                    | the last 5 requests  | Netavents.                                   |                                    |
| T3 is set as the controlling sensor       If a Netavent unit has been selected as the controlling sensor, but communication with the unit concerned cannot be established, the control unit switches instead to T3 (exhaust temperature).       Reset alarm.         Defrost alarm       Defrost signal within the first 15 minutes after power up, or defrosting not finished within 2 hours in spite of defrosting attempts.       Compressor–Stop for appliance with heater = heater ON System – Stop for appliance with no heater.         Filter Alarm       Filter time out – 90days       Clean filter and reset Alarm         ID 112-121Level - 2       Wrong time or date       Set date and time                                                                                                    | ID 110   evel - 2    |                                              |                                    |
| controlling sensorthe<br>communication with the unit concerned<br>cannot be established, the control unit<br>switches instead to T3 (exhaustID 112Level - 1Defrost alarmDefrost signal within the first 15 minutes<br>after power up, or defrosting not finished<br>within 2 hours in spite of defrosting<br>ID 26Compressor–Stop for appliance<br>with heater = heater ON<br>System – Stop for appliance<br>with no heater.Filter AlarmFilter time out – 90daysClean filter and reset AlarmID 31–38Level - 2ID 20Set date and timeID 120-121Level - 4Image or dateSet date and time                                                                                                    | T3 is set as the     | If a Netavent unit has been selected as      | Reset alarm.                       |
| communication with the unit concerned<br>cannot be established, the control unit<br>switches instead to T3 (exhaust<br>temperature).ID 112 Level - 1temperature).Defrost alarmDefrost signal within the first 15 minutes<br>after power up, or defrosting not finished<br>within 2 hours in spite of defrosting<br>1D 26 Level - 4Compressor–Stop for appliance<br>with heater = heater ON<br>System – Stop for appliance<br>with no heater.Filter AlarmFilter time out – 90daysClean filter and reset AlarmID 31–38 Level - 2Alarm time / dateWrong time or dateSet date and time                                                                                                    | controlling sensor   | the controlling sensor, but                  |                                    |
| cannot be established, the control unit<br>switches instead to T3 (exhaust<br>temperature).ID 112 Level - 1temperature).Defrost alarmDefrost signal within the first 15 minutes<br>after power up, or defrosting not finished<br>within 2 hours in spite of defrosting<br>ID 26 Level - 4Compressor–Stop for appliance<br>with heater = heater ON<br>System – Stop for appliance<br>with no heater.Filter AlarmFilter time out – 90daysClean filter and reset AlarmID 31–38 Level - 2Vrong time or dateSet date and time                                                                                                    | Ū                    | communication with the unit concerned        |                                    |
| switches instead to T3 (exhaust<br>temperature).Defrost alarmDefrost signal within the first 15 minutes<br>after power up, or defrosting not finished<br>within 2 hours in spite of defrosting<br>D26 Level - 4Compressor–Stop for appliance<br>with heater = heater ON<br>System – Stop for appliance<br>with no heater.Filter AlarmFilter time out – 90daysClean filter and reset AlarmID 31–38 Level - 2Wrong time or dateSet date and time                                                                                                    |                      | cannot be established, the control unit      |                                    |
| ID 112Level - 1temperature).Defrost alarmDefrost signal within the first 15 minutes<br>after power up, or defrosting not finished<br>within 2 hours in spite of defrosting<br>ID 26Compressor–Stop for appliance<br>with heater = heater ON<br>System – Stop for appliance<br>with no heater.Filter AlarmFilter time out – 90daysClean filter and reset AlarmID 31–38Level - 2Vrong time or dateSet date and timeID120-121Level - 4Vrong time or dateSet date and time                                                                                                    |                      | switches instead to T3 (exhaust              |                                    |
| Defrost alarmDefrost signal within the first 15 minutes<br>after power up, or defrosting not finished<br>within 2 hours in spite of defrosting<br>ID 26 Level - 4Compressor–Stop for appliance<br>with heater = heater ON<br>System – Stop for appliance<br>with no heater.Filter AlarmFilter time out – 90daysClean filter and reset AlarmID 31–38 Level - 2Vrong time or dateSet date and time                                                                                                    | ID 112 Level - 1     | temperature).                                |                                    |
| ID 25       Level - 3       within 2 hours in spite of defrosting attempts.       System – Stop for appliance with no heater.         ID 26       Level - 4       attempts.       Clean filter and reset Alarm         ID 31–38       Level - 2       Vrong time or date       Set date and time         ID 120-121       Level - 4       Vrong time or date       Set date and time                                                                                                    | Derrost alarm        | Derrost signal within the first 15 minutes   | Compressor-Stop for appliance      |
| ID 26       Level - 4       attempts.       with no heater.         Filter Alarm       Filter time out – 90days       Clean filter and reset Alarm         ID 31–38       Level - 2       Set date and time         ID120-121       Level - 4       Vrong time or date                                                                                                    |                      | within 2 hours in spite of defrosting        | System - Stop for appliance        |
| Filter Alarm       Filter time out – 90days       Clean filter and reset Alarm         ID 31–38 Level - 2       Alarm time / date       Wrong time or date         ID120-121Level - 4       Set date and time                                                                                                    | ID 26 Level - 4      | attempts.                                    | with no heater.                    |
| ID 31–38 Level - 2     Set date and time       Alarm time / date     Wrong time or date       ID120-121Level - 4     Set date and time                                                                                                    | Filter Alarm         | Filter time out – 90days                     | Clean filter and reset Alarm       |
| ID 31–38 Level - 2       Alarm time / date         Vrong time or date       Set date and time         ID120-121Level - 4       Vrong time or date                                                                                                    |                      |                                              |                                    |
| Alarm time / date Wrong time or date Set date and time                                                                                                    | ID 31-38 Level - 2   |                                              |                                    |
| ID120-121Level - 4                                                                                                    | Alarm time / date    | Wrong time or date                           | Set date and time                  |
|                                                                                                    | ID120-1211 evel - 4  |                                              |                                    |

User's Guide for CTS6000 BACnet

| 24 Volt D | C supply  | 24 Vo<br>transmi | lt DC<br>tters is n | supply<br>nissing. | for | pressure | Check 24<br>reset Ala | 4 Volt<br>rm | DC s   | upply | and   |
|-----------|-----------|------------------|---------------------|--------------------|-----|----------|-----------------------|--------------|--------|-------|-------|
| ID 123    | Level - 4 |                  |                     | -                  |     |          |                       |              |        |       |       |
| LON       |           | No sign          | al from L           | ON = ID            | 113 |          | Check LC              | DN con       | nectio | n.    |       |
| communio  | cation    |                  |                     |                    |     |          | Change                | LON          | card   | to    | right |
| ID 113    | Level - 4 | Wrong            | _ON ver             | sion = ID1         | 114 |          | version.              |              |        |       |       |
| ID 114    | Level - 2 | _                |                     |                    |     |          |                       |              |        |       |       |

## Username and password for CTS6000

| Level:                                                   | Username: | Password: |  |  |
|----------------------------------------------------------|-----------|-----------|--|--|
| User                                                     | User      | user*     |  |  |
| * the necessary and each he changed within the existence |           |           |  |  |

\* the password can be changed within the system.

Log-in data for Technician level is given in the test report or diagram.

#### **Description of sensors and components**

| Sensor/component                    | Description                                                                  |
|-------------------------------------|------------------------------------------------------------------------------|
| Temperature sensor                  |                                                                              |
| T1                                  | Inlet sensor after heat pipe                                                 |
| T2                                  | Inlet sensor after heat pump                                                 |
| Т3                                  | Exhaust sensor                                                               |
| T4                                  | Discharge sensor                                                             |
| T5                                  | Upper evaporator/condenser sensor                                            |
| T6                                  | Lower evaporator/condenser sensor                                            |
| Τ7                                  | Inlet sensor after inlet fan and after-heating coil (if any)                 |
| Τ8                                  | Fresh air sensor                                                             |
| Т9                                  | Sensor in hydronic after-heating coil                                        |
| T10                                 | Pressure pipe sensor compressor 1                                            |
| T11                                 | Pressure pipe sensor compressor 2                                            |
| T12                                 | Pressure pipe sensor compressor 3                                            |
| T13                                 | Pressure pipe sensor compressor 4-5-6 (extern cooling unit)                  |
| T14                                 | Temperature return water aux. heater                                         |
| T15                                 | Unused                                                                       |
| T16                                 | Unused                                                                       |
| Tpanel (T17)                        | Temperature sensor in control panel                                          |
| Sensors                             |                                                                              |
| Air flow in                         | Air flow sensor in inlet duct                                                |
| Air flow out                        | Sensor for measuring air flow in exhaust duct                                |
| Humidity sensor                     | Air humidity sensor in ventilated area                                       |
| Pressure transmitter inlet          | Air pressure sensor in inlet duct                                            |
| Pressure transmitter exhaust        | Air pressure sensor in exhaust duct                                          |
| Pressure transmitter intake filter  | Sensor for measuring pressure drop across fresh air intake filter            |
| Pressure transmitter exhaust filter | Sensor for measuring pressure drop across exhaust filter                     |
| Pressure transmitter high           | Sensor for measuring pressure-side pressure in cooling circuit of            |
| pressure                            | main module                                                                  |
| Pressure transmitter low pressure   | Sensor for measuring suction-side pressure in cooling circuit of main module |
| Pressure transmitter high           | Sensor for measuring pressure-side pressure in cooling circuit of            |
| pressure cooling module             | cooling module                                                               |
| Pressure transmitter low pressure   | Sensor for measuring suction-side pressure in cooling circuit of             |
| cooling module                      | cooling module                                                               |
| Active components                   |                                                                              |
| Compressors 1-3                     | Compressors in main unit                                                     |
| Compressors 4-6                     | Compressors in cooling module                                                |
| Fan in                              | Inlet fan                                                                    |
| Fan out                             | Exhaust fan                                                                  |
| Bypass valve cooling                | Hot gas bypass valve, cooling                                                |
| Bypass valve heating                | Hot gas bypass valve, heating                                                |
| Modulating hot gas bypass valve     | Modulating hot gas bypass valve, in both cooling and heating                 |
| Four-way valve                      | Valve for switching heat pump status between heating and cooling             |
| Electric heating coil               | 7-step electric after-heating coil                                           |
| Water valve                         | Modulating water valve in hydronic after-heating coil                        |
| Water pump                          | Circulation pump for hydronic after-heating coil                             |
| Damper in                           | Shut-off damper in inlet duct                                                |
| Damper out                          | Shut-off damper in exhaust duct                                              |
| Damper recirculation                | Damper for exhaust air recirculation                                         |
| Damper supplementary                | Supplementary damper in exhaust duct                                         |
| Passive components                  |                                                                              |
| Heat pipe                           | Passive heat recovery                                                        |